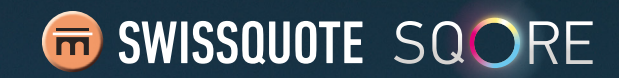

## QUICKSTART GUIDE SWISSQUOTE SQORE MT4 ADVISOR

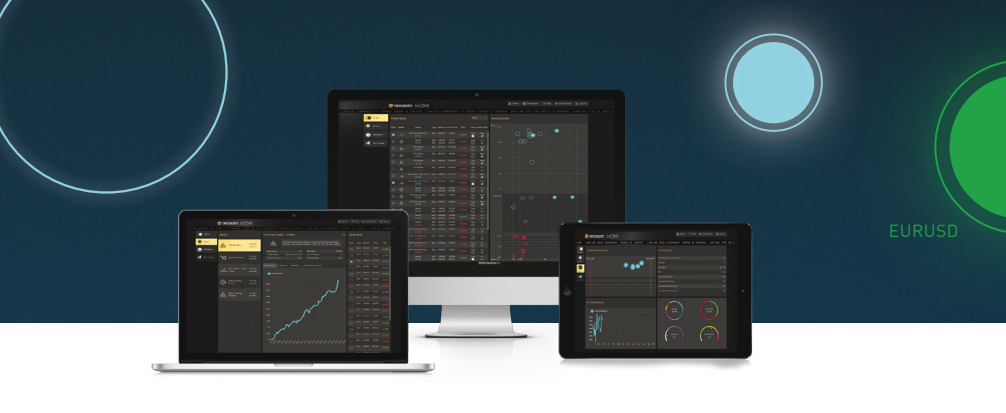

## INSTALLATION OF SQORE MT4 ADVISOR

SQORE MT4 Advisor

allows you to directly execute the trade ideas provided by Swissquote SQORE on your Swissquote MT4 account. **1** Install the MT4 Terminal. If you have already installed MT4, you may skip this step. Otherwise, you can find the latest version here: www.swissquote.com/fx/forex-account-login. Download the MT4 installer, then run it and follow the instructions on screen.

2 Start the MT4 instance for which you would like to install SQORE MT4 Advisor. Please allow a minute for any automatic updates to be completed.

Run the installer file called "SQORE\_ MT4\_Advisor\_setup\_XXX.exe". Please follow carefully the steps described in the installer window. After pasting the required path, click on «Next».

Select Additional tasks. Enable Portable installation only if you know how to use this mode.

**Review your settings**, close any open MT4 Terminal windows, and then click on the «Install» button to begin the installation. After the installation is completed, click on the «Finish» button to close the installer.

## STARTING IN EASY MODE AND CREATING A LINK

- Click on the SQORE MT4 Easy Mode icon on your desktop or from the Start menu. Enter your MT4 account password. Make sure to leave your MT4 Terminal open while you execute orders from Swissquote SQORE.
- Enter your Swissquote SQORE credentials (if you do not yet have a Swissquote SQORE account, you may freely and easily create one by filling out the form on this page: www.swissquote.com/fx/news/sgore).

<sup>8</sup> **Pick an alias for the link**. After you click on OK, the link will be created.

Log into Swissquote SQORE from your browser.

(1) Click on the SQORE "Preferences" button at the top and select the "Link to Execution Venue" tab. Your link(s) should be displayed. It may take a few minutes for a new link to appear.

## EXECUTING TRADES

① Click on the button "Trades" on the left side of the interface. Choose a trade with an "Active" status and click on the highlighted "Send" button.

**You may edit the default values** for Quantity, Stop Loss and Take Profit. Then click on «Send Trade». The trade will be instantly transferred to the MT4 terminal for execution.

Successfully executed trades will appear in the MT4 Terminal and in the Trades History window.

- For troubleshooting and additional information on SQORE MT4 Advisor, please download the full manual here: SQORE MT4 Advisor User Guide
- To learn more about Swissquote SQORE, see the Swissquote SQORE User Guide
- For instructions on how to install and run MT4, check out the **Swissquote MT4 Terminal User Guide**